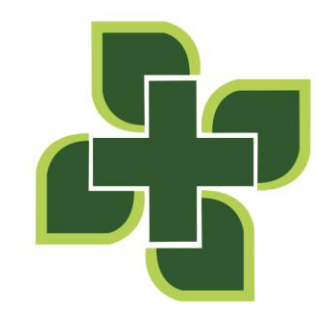

UOBK RSUD SYAMRABU BANGKALAN

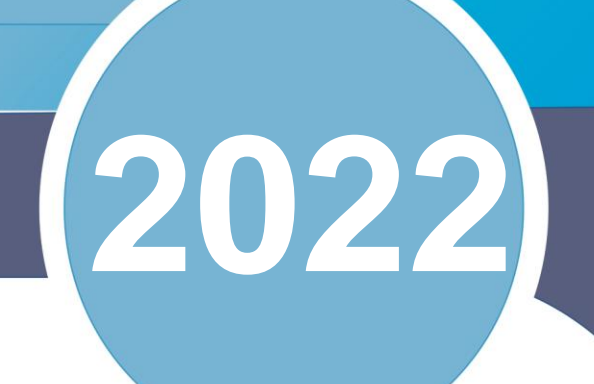

# Manual Book SYAMRABU MOBILE

# **UOBK RSUD SYARIFAH AMBAMI RAO EBU**

SWAIFAH AMBAMI RATO EBU

Jl. Pemuda Kaffa No 9 Bangkalan Tlp. 031-3091111- Fax. 031-3094108 www.rsabangkalan.com

| DAFTAR ISI                                                                                            | i                 |
|----------------------------------------------------------------------------------------------------|-------------------|
| KATA PENGANTAR                                                                                        | ii                |
| LEMBAR PENGESAHAN                                                                                     | iii               |
| Cara Instal SYAMRABU MOBILE                                                                           | 1                 |
| Cara Mendaftar Antrian Rawat Jalan Menggunakan SYAMRABU Mobile                                        | 3                 |
| Pasien BPJS di RSUD SYAMRABU                                                                          | 10                |
| Pasien Lama dengan BARCODE                                                                            | 10                |
| Pasien Lama dengan NO Reservasi Tanpa Barcode                                                         | 11                |
| Pasien Lama Sudah Mendaftar SYAMRABU MOBILE Namun Tidak me<br>Reservasi/Barcode atau Tidak membawa HP | ngetahui No<br>13 |
| Semua Pasien Baru                                                                                     | 13                |
| PASIEN UMUM di RSUD SYAMRABU                                                                          | 14                |
| Pasien Lama dgn BARCODE                                                                               | 14                |
| Pasien Lama dengan NO Reservasi Tanpa Barcode                                                         | 15                |
| Pasien Lama Sudah Mendaftar SYAMRABU MOBILE Namun Tidak me<br>Reservasi/Barcode atau Tidak membawa HP | ngetahui No<br>16 |
| Semua Pasien Baru                                                                                     | 17                |
| Bagian Pendaftaran                                                                                    | 18                |
| Fitur Lain SYAMRABU Mobile                                                                            | 20                |
| Info Antrian Klinik                                                                                   | 20                |
| Info Kamar                                                                                            | 20                |
| Jadwal Doker                                                                                          | 21                |
| Kuisoner Kepuasan Pasien                                                                              | 21                |

# **DAFTAR ISI**

## **KATA PENGANTAR**

Alhamdulillah kami panjatkan puji syukur ke hadirat Allah SWT, yang mana berkat rahmat dan pertolonganNyalah akhirnya Manual Book SYAMRABU Mobile dapat digunakan susuai dengan Keputusan Direkturuobk Rumah Sakit Umum Daerah Syarifah Ambami Rato Ebu Kabupaten Bangkalan Nomor : 188/ / 433.102.1/2022 Tentang Kebijakan Pendaftaran Syamrabu Mobile Pasien Rawat Jalan di UOBK RSUD Syarifah Ambami Rato Ebu Kabupaten Bangkalan.

Perkembangan teknologi yang sangat pesat, membuat kita harus selalu mengikuti. Apalagi dibidang pengembangan sistem in*form*asi, kalau tertinggal sedikit saja keamanan data menjadi taruhannya. Selain itu sistem in*form*asi berbasis teknologi juga sangat penting untuk bisa meminimalisir kecurangan dan *human error*. Pendaftaran SYAMRABU Mobile Hanya digunakan Untuk **Pasien Lama Yang sudah Memiliki No Rekam Medis (RM).** 

Semoga SYAMRABU Mobile ini bisa bermanfaat dan meningkatkan pelayanan di UOBK RSUD Syarifah Ambami Rato Ebu Bangkalan.

Semoga Allah memudahkan setiap langkah kebaikan yang kita laksanakan, Aamiin.

#### Instalasi Teknologi & Informasi

## LEMBAR PENGESAHAN

#### **Manual Book**

#### SYAMRABU MOBILE

#### OUBK RSUD SYARIFAH AMBAMI RATO EBU BANGKALAN

#### **DESEMBER 2022**

Bangkalan, 30 Desember 2022

Ka. IT

Ka.BAG. Perencanaan & Evaluasi

UOBK RSUD Syarifah Ambami Rato Ebu Bangkalan

**DJAMAL ABDUL NASIR, S.Kom** 

UOBK RSUD Syarifah Ambami Rato Ebu Bangkalan

NASIB ANWARI, SKM.MMkes

NIP.196901011993021003

Mengetahui

Direktur

UOBK RSUD Syarifah Ambami Rato Ebu Bangkalan

dr.NUNUK kristiani, Sp.Rad

NIP.197010302002122003

# **Cara Instal SYAMRABU MOBILE**

1. Buka Google playstore

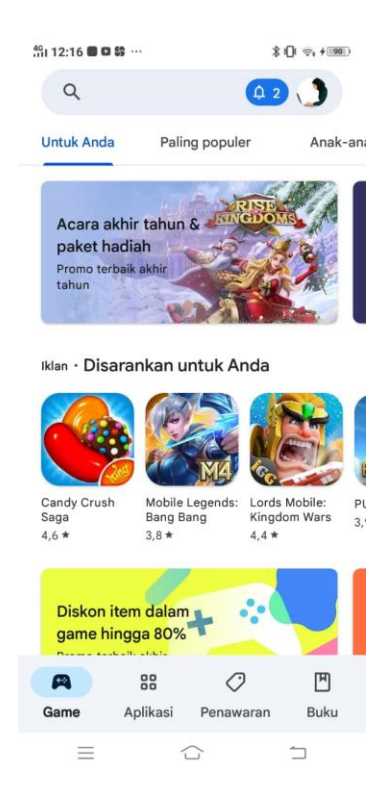

2. Pada Kolom Pencarian Ketik SYAMRABU MOBILE

| 4Gi 12:16    | 5 <b>B C S</b> ····      | \$\$ <b>[</b> } € € <b>4</b> 90]) |
|--------------|--------------------------|-----------------------------------|
| ÷            | Telusuri aplikasi & game | Ŷ                                 |
| $\mathbb{O}$ | syamrabu mobile          |                                   |
| 3            | ayopppk                  |                                   |
| 3            | xiomi wear               |                                   |
| 5            | gojek                    |                                   |

| ß    | Ħ        |     |   |            |                  |   |                  |   |
|------|----------|-----|---|------------|------------------|---|------------------|---|
| q v  | 2<br>V 6 | a I | 4 | t y        | y <sup>°</sup> L | 7 | i <sup>®</sup> c | p |
| а    | s        | d   | f | g          | h                | j | k                | I |
| Û    | z        | x   | с | v          | b                | n | m                | × |
| ?123 | ٢        | ,   | 4 |            |                  |   | ·                | Q |
|      | =        |     |   | $\bigcirc$ |                  |   | 5                |   |

3. Pilih SYAMRABU MOBILE

4. Klik Tombol Instal

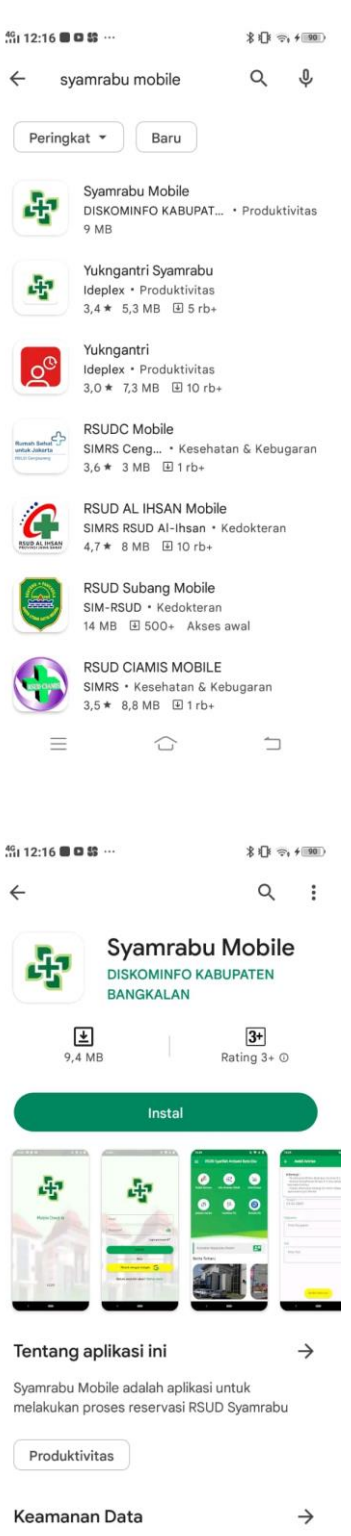

5. Jika Proses Instalasi Sudah Selesai, Buka Aplikasi SYAMRABU MOBILE Untuk Langkah Selanjutnya

 $\bigcirc$ 

Ξ

 $\equiv$ 

# Cara Mendaftar Antrian Rawat Jalan Menggunakan SYAMRABU Mobile

1. Buka Aplikasi SYAMRABU Mobile

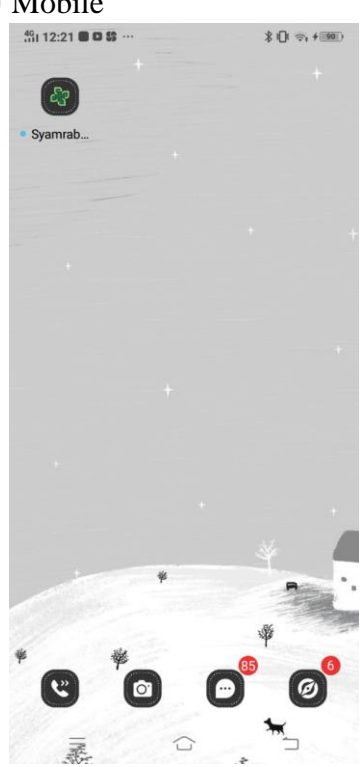

- 2. Pada Tampilan Login anda dapat mendaftar akun dengan 2 cara berikut :
  - a. Menggunakan Akun Gmail
    - 1. Klik Tombol Masuk dengan Google

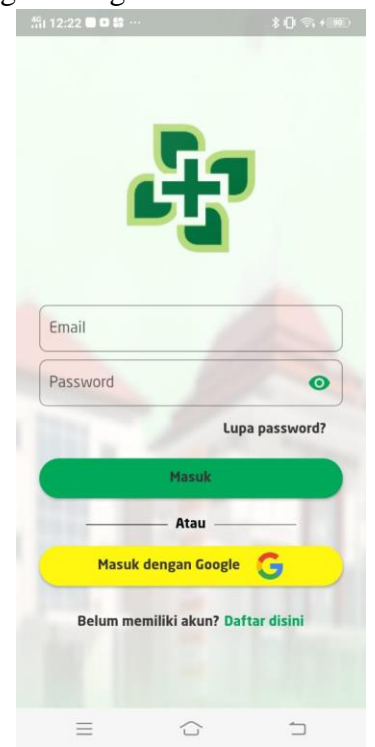

2. Pilih gmail Anda

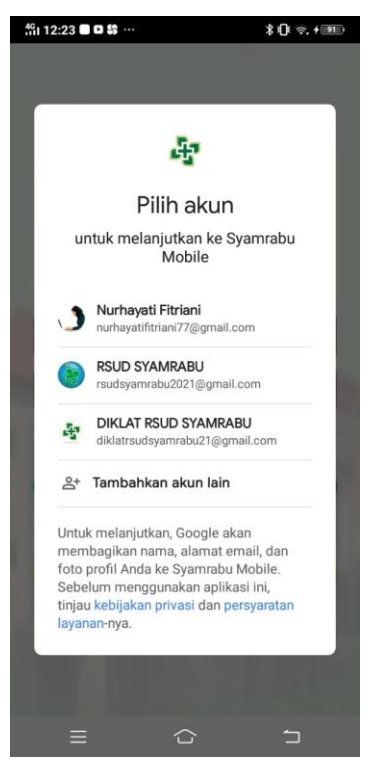

3. Masukkan No Hp anda untuk mendapatkan No OTP yang dikirim melalui SMS.

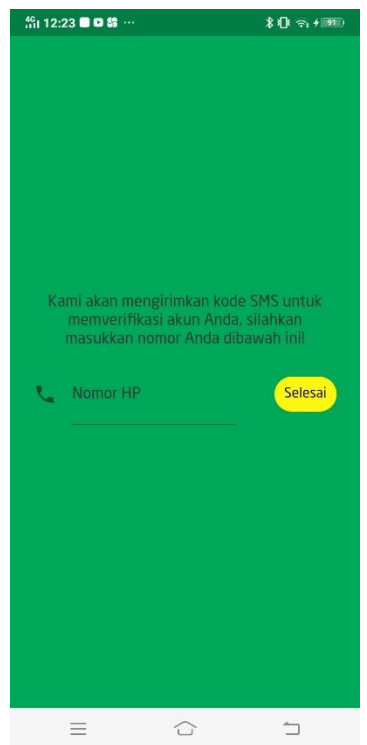

- 4. Ketikkan No OTP kemudian klik tombol Selesai
- b. Mendaftar Akun
  - 1. Klik Tulisan "Daftar disini"

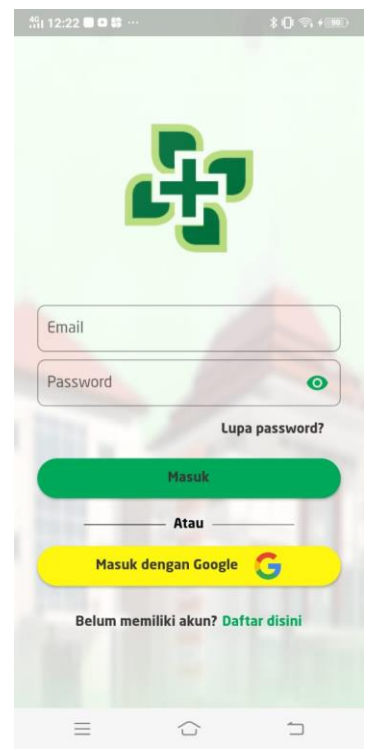

2. Isi Data Akun, kemudian Klik tombol daftar

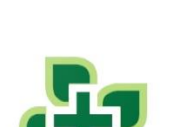

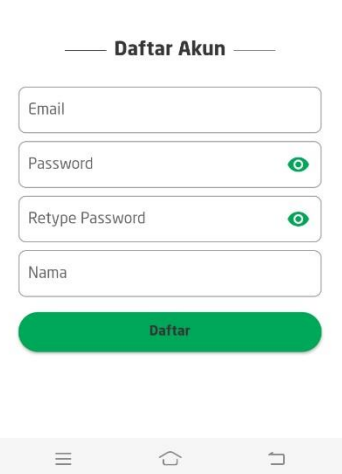

3. Masukkan No Hp anda

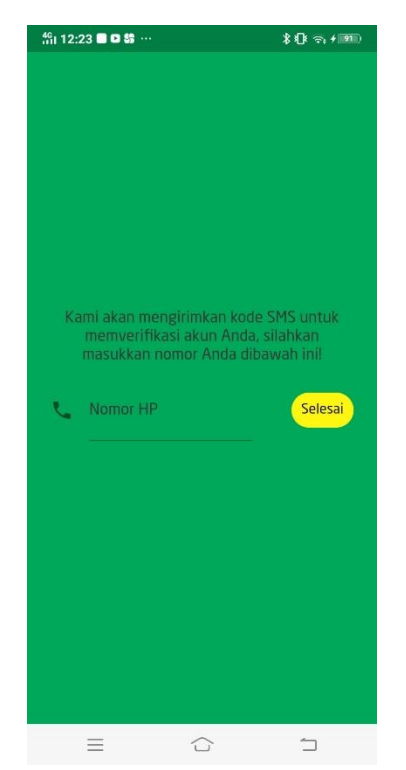

- 4. Ketikkan kode OTP yang dikirim melalui SMS ke No Hp
- 5. Pada Tampilan Login masukkan email dan password anda

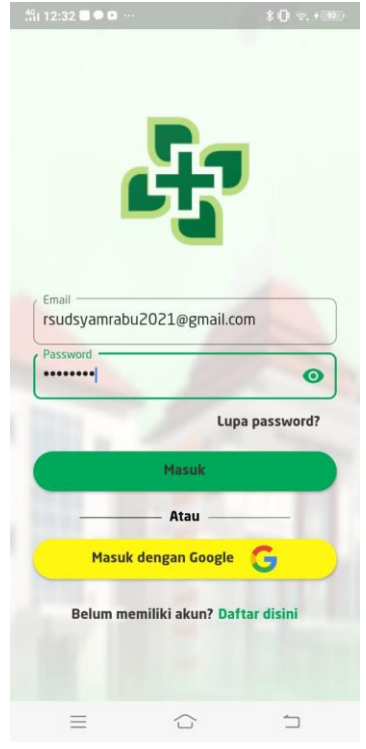

3. Setelah melakukan login, pada menu home pilih menu Ambil Antrian

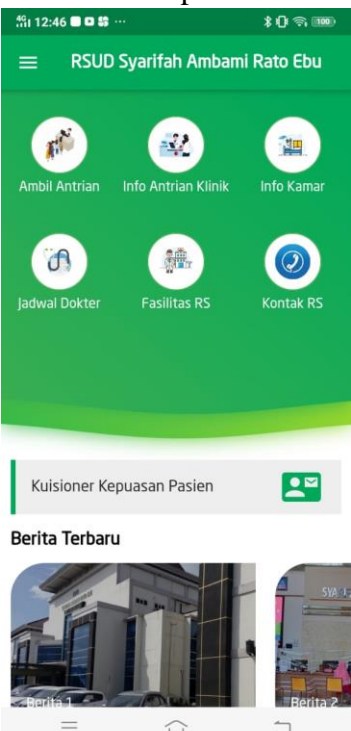

4. Masukkan data dan Tanggal Reservasi sesuai tanggal surat kontrol kemuan klik tombol Ambil Antrian

| 🖧 10:19 🗖 🛇 🗭 ·                                                                                   |                                                                                               | \${ <b>1</b> ; \$; \$270                        |
|---------------------------------------------------------------------------------------------------|-----------------------------------------------------------------------------------------------|-------------------------------------------------|
| ← Ambil                                                                                           | Antrian                                                                                       |                                                 |
| Informasi :<br>- Pendaftarar<br>- Antrian Pen-<br>pada keesoka<br>- Pasien dihar<br>jam operasior | n Online dilakukan<br>daftaran Online H<br>an harinya<br>ruskan datang 10<br>nal poli dimulai | minimal H-1<br>-1 bisa dilihat<br>menit sebelum |
| ( Tanggal(*)                                                                                      |                                                                                               |                                                 |
| 03-01-2023                                                                                        |                                                                                               | ×                                               |
| Penjamin<br>BPJS PBI<br>Poli                                                                      |                                                                                               | •                                               |
| POLI UROLO                                                                                        | DGI                                                                                           | •                                               |
| Dokter                                                                                            |                                                                                               |                                                 |
| dr. Ari Alaudd                                                                                    | in Mawdudi. Sp.                                                                               | U 👻                                             |
|                                                                                                   | Ambil Antrian                                                                                 |                                                 |
| =                                                                                                 |                                                                                               |                                                 |

5. Selanjutnya mengisi Informasi Pasien dan Hubungan, kemudian Klik tombol Ambil Antrian.

| 49 10:46 🗖 🗖 🗱 …                                | \$10: -, 100 | 40 10:46 🗖 🖸 😂 👐                                | \$ {[]\$ \$. + []\$ |
|-------------------------------------------------|--------------|-------------------------------------------------|---------------------|
| ← Ambil Antrian                                 |              | ← Ambil Antrian                                 |                     |
| POLI UROLOGI<br>Selasa, 03 Januari              | 2023         | Nama Pasien (*) SUDARTO                         |                     |
| BPJS PBI                                        |              | No Kartu BPJS(*)                                |                     |
| Informasi Pasion                                |              |                                                 | 13/13               |
| No NIK(*)                                       |              | 020600031222P000                                | 0144                |
| 5526040502620005                                | Carr         |                                                 | 19/19               |
| No Rekam Medis(*)<br>0-07-81-02                 | Cari         | No Surat Rencana Kontrol(*)<br>1334R0011222K009 | 9057                |
| Nama Pasien (*) SUDARTO                         |              | Dokter DPJP                                     | 19/19               |
| No Kartu BPJS(*)<br>0001094589022               |              | dr. ARI ALAUDDIN MA                             | WDUDI, Sp.U., 👻     |
|                                                 | 13/13        | Hubungan                                        |                     |
| No Rujukan BPJS(*) 020600031222P000144          |              | Diri Sendiri                                    | •                   |
|                                                 | 19/19        |                                                 | ]                   |
| No Surat Rencana Kontrol(*) 1334R0011222K009057 |              | Ambil Ar                                        | ntrian              |
| - ^                                             | 19/19        |                                                 |                     |

6. Setelah berhasil klik lihat bukti

| 👫 12:50 🗖 🖸 😫 …                              | \$ (] \$ \$ 1) \$                 |
|----------------------------------------------|-----------------------------------|
| ← Ambil An                                   |                                   |
| Nama Pasien (*)<br>RUSMIYATI BIN             | TI MOH.MUBAROK                    |
| No Kartu BPJS(*)                             | 73                                |
|                                              | 13/13                             |
| Status Res                                   | servasi                           |
| Selamat, Re<br>berhasil, sili<br>Reservasi ! | servasi anda<br>ahkan lihat bukti |
| D                                            | Lihat Bukti                       |
| Hubungan                                     |                                   |
| Saudara                                      | •                                 |
| F                                            | mbil Antrian                      |
| Ξ                                            |                                   |

7. Reservasi anda sudah Selesai dengan adanya barcode & No Reservasi (Nb. Jika yang mendaftarkan adalah orang lain mohon untuk meminta bukti pendaftaran berupa barcode dan mengingat No.Reservasi Anda).

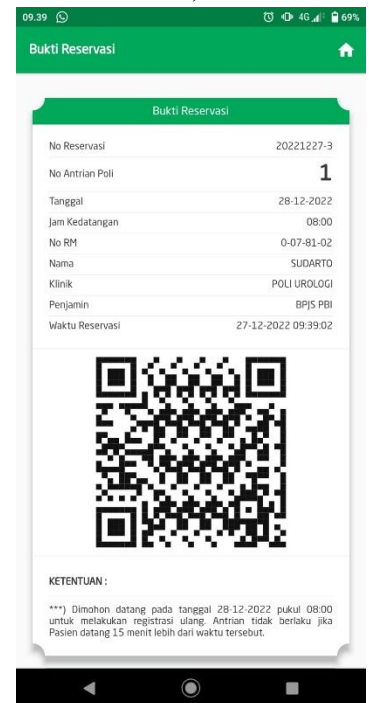

8. Anda Dapat melihat Histori Reservasi Pada Menu Histori Reservasi, Kemudian klik salah satu antrian.

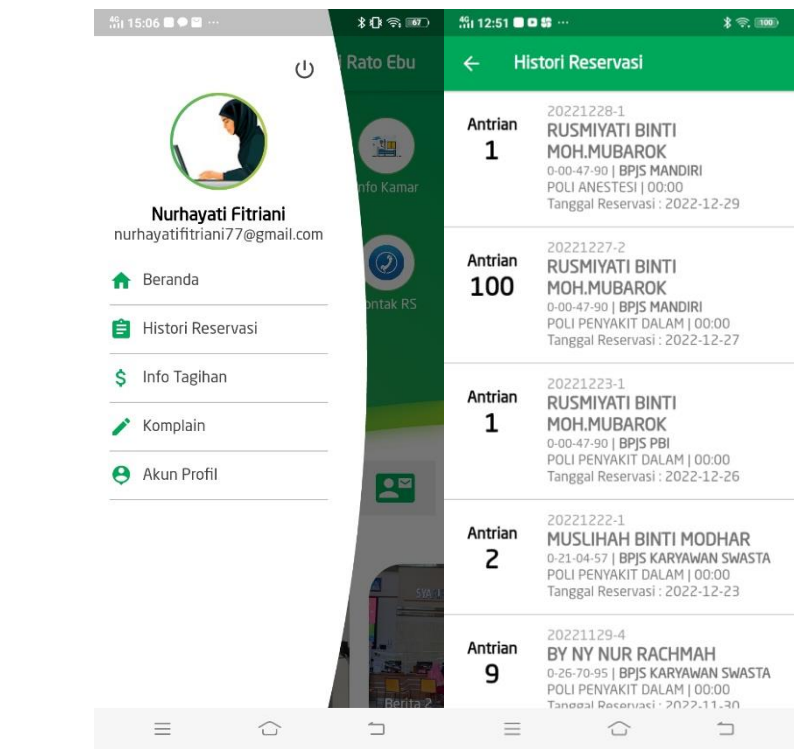

# Pasien BPJS di RSUD SYAMRABU

#### Pasien Lama dengan BARCODE

Jika Pasien yang sudah mendaftar lewat SYAMRABU Mobile dengan Kondisi membawa HP/ barcode, maka Pasien Tinggal Melakukan Pencetakan SEP di Mesin ADM.

- 1. Pasien Datang menuju Mesin ADM
- 2. Klik Tombol Checkin

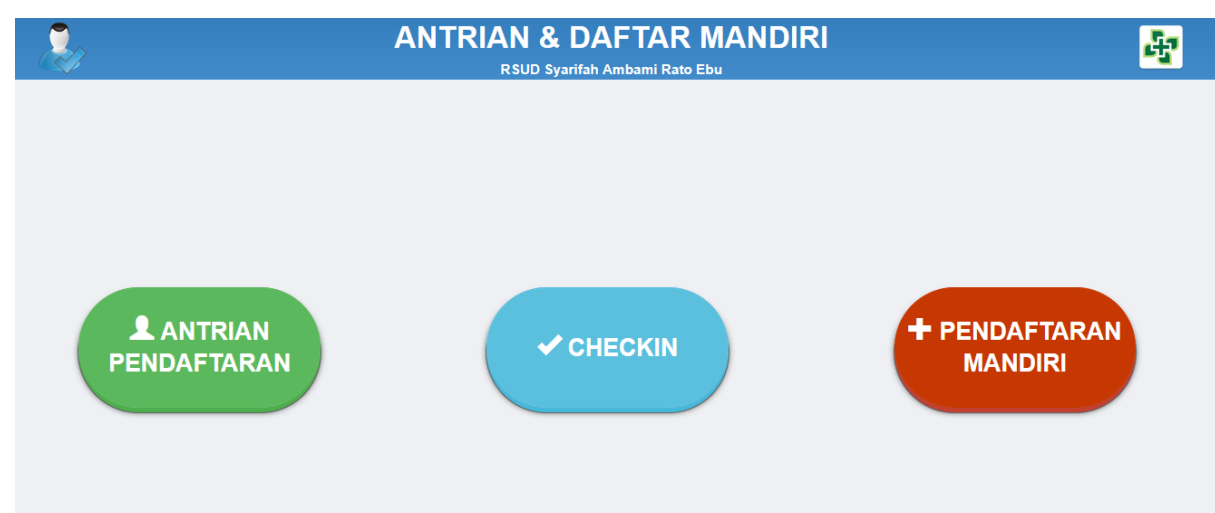

- 3. Kemudian Scan Pasien SCAN Barcode melalui Mesin Adm
- 4. Kemudian Akan Keluar No Reservasi, Klik Tombol Enter

| + ВАСК          |            | & DAFTAR            |         | ÷       |
|-----------------|------------|---------------------|---------|---------|
| L KUNJUNGAN     |            |                     |         |         |
|                 |            | III ANGKA III HURUF | PRINT   |         |
| NO. RESERVASI : | 20221227-3 | 1                   | 2       | 3       |
|                 |            | 4                   | 5       | 6       |
|                 |            | 7                   | 8       | 9       |
|                 |            | ·                   | 0       | ¥ HAPUS |
|                 |            |                     | ✓ ENTER |         |

- 5. Kemudian Lengkapi data, dan Klik Tombol Simpan.
- 6. Melakukan verifikasi TTD dan kemudian cetak SEP sebanyak 3 Lembar.

Print Tutup

| BP.IS                         | Kesehatan                     | SURAT ELEGIBILITAS PESERTA                       |                            |               |
|-------------------------------|-------------------------------|--------------------------------------------------|----------------------------|---------------|
| Radan Panys                   | Interesting Second Second     | Rumah Sakit Umum Daerah Syarifah Ambami Rato Ebu |                            |               |
| No. SEP                       | : 1334R00112                  | 22V010730                                        |                            |               |
| Tgl. SEP                      | : 2022-12-28                  |                                                  | Peserta                    | : PBI (APBD)  |
| No. Kartu                     | : 00033098933                 | 57 (MR. 0-17-70-08)                              |                            |               |
| Nama Peserta                  | : HATIFAH (P                  |                                                  | Jenis Rawat                | : Rawat Jalan |
| Tgl. Lahir                    | : 1979-11-20                  |                                                  | Kelas Rawat                | : Kelas 3     |
| No Telepon                    | : 087865990410                |                                                  | Hak Rawat                  | : Kelas 3     |
| Sub/Spesialis                 | : PENYAKIT DA                 | LAM                                              | Penjamin                   |               |
| DPJP Yg Melayani              | : ERLIZA FATM                 | AWATI. DR                                        |                            |               |
| Faskes Perujuk                | : 13341801 - TA               | NJUNG BUMI                                       |                            |               |
| Diagnosa Awal                 | : N21.0 Calculu               | s in bladder                                     |                            |               |
| Catatan                       | 3                             |                                                  |                            |               |
|                               |                               |                                                  | Pasien/<br>Keluarga Pasier | 1             |
| ' Saya menyetujui BPJS Kese   | hatan menggunakan informasi r | nedis pasien jika diperlukan                     |                            |               |
| ' SEP bukan sebagai bukti per | njaminan peserta              |                                                  |                            |               |
| Detakan ke 1 2022-12-28 0     | 9:40:13                       |                                                  |                            |               |

 Pasien membawa SEP menuju Keranjang Loket 6 untuk memproses pengiriman DMK ke poli Tujuan

#### Note :

| 💿 No. Kartu BPJS Kesehatan                                              | 🔿 Nomer Induk Kependudukan                                                                                                    |
|-------------------------------------------------------------------------|----------------------------------------------------------------------------------------------------|
| 0000116                                                                 | 409429                                                                                                    |
| No. Kartu<br>Nama<br>Hub. Keluar<br>Jenis Peser<br>FKTP<br>Status Aktir | : 0000116409429<br>: FARIASIH INDRIATI, S.PD<br>'ga : PESERTA<br>'ta : PNS DAERAH<br>: dr. Hj. INA KARTIKAWATI A<br>f : AKTIF |
| s                                                                       | idik Jari Peserta Sudah Terdaftar                                                                                             |

Jika Pasien yang membutuhkan Finger Print maka melakukan scan Finger Print terlebih dulu, setelah itu melakukan langkah diatas.

#### Pasien Lama dengan NO Reservasi Tanpa Barcode

Jika Pasien yang sudah mendaftar lewat SYAMRABU Mobile dengan Kondisi tidak membawa HP/ barcode, Namun Mengetahui/ Mengingat No.Reservasi maka pasien perlu mengetikkan No.Reservasi kemudian, Melakukan Pencetakan SEP di Mesin ADM.

- 1. Pasien Datang menuju Mesin ADM
- 2. Klik Tombol Checkin

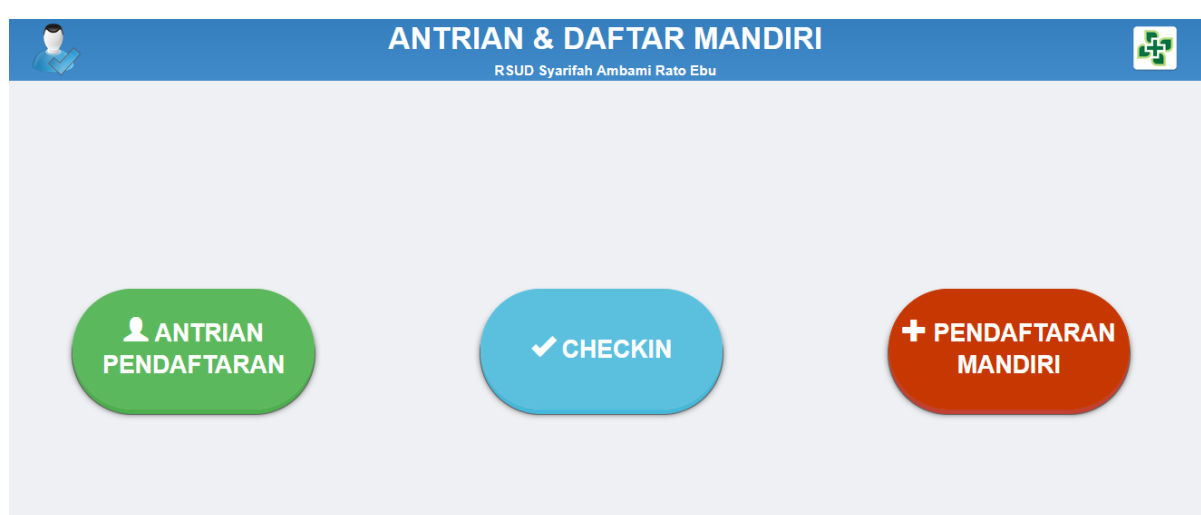

3. Ketik No Reservasi, Klik Tombol Enter

| <b>←</b> ВАСК   | ANTI       | RIAN & DAFTAR<br>RSUD Syarifah Ambami Rato |         | <b>F</b> |
|-----------------|------------|--------------------------------------------|---------|----------|
| L KUNJUNGAN     |            | III INPUTAN                                |         |          |
|                 |            | III ANGKA III HURUF                        |         |          |
| NO. RESERVASI : | 20221227-3 | 1                                          | 2       | 3        |
|                 |            | 4                                          | 5       | 6        |
|                 |            | 7                                          | 8       | 9        |
|                 |            |                                            | 0       | ¥ HAPUS  |
|                 |            |                                            | ✓ ENTER |          |

- 4. Kemudian Lengkapi data, dan Klik Tombol Simpan.
- 5. Melakukan verifikasi TTD dan kemudian cetak SEP sebanyak 3 Lembar.

|                                |                               |                                                                                |                           |               | Print Tutup |
|--------------------------------|-------------------------------|--------------------------------------------------------------------------------|---------------------------|---------------|-------------|
| BPJS                           | Kesehatan                     | SURAT ELEGIBILITAS PESERTA<br>Rumah Sakit Umum Daerah Syarifah Ambami Rato Ebu |                           |               |             |
| No. SEP                        | : 1334R001122                 | 2V010730                                                                       |                           |               |             |
| Tgl. SEP                       | : 2022-12-28                  |                                                                                | Peserta                   | : PBI (APBD)  |             |
| No. Kartu                      | : 000330989335                | 7 (MR. 0-17-70-08)                                                             |                           |               |             |
| Nama Peserta                   | : HATIFAH (P)                 |                                                                                | Jenis Rawat               | : Rawat Jalan |             |
| Tgl. Lahir                     | : 1979-11-20                  |                                                                                | Kelas Rawat               | : Kelas 3     |             |
| No Telepon                     | : 087865990410                |                                                                                | Hak Rawat                 | : Kelas 3     |             |
| Sub/Spesialis                  | : PENYAKIT DAI                | AM                                                                             | Penjamin                  | 2             |             |
| DPJP Yo Melavani               | : ERLIZA FATMA                | WATI, DR                                                                       |                           |               |             |
| Faskes Perujuk                 | : 13341801 - TAI              | NJUNG BUMI                                                                     |                           |               |             |
| Diagnosa Awal                  | : N21.0 Calculus              | in bladder                                                                     |                           |               |             |
| Catatan                        |                               |                                                                                |                           |               |             |
|                                |                               |                                                                                | Pasien/<br>Keluarga Pasie | n             |             |
| ' Saya menyetujui BPJS Keseh   | hatan menggunakan informasi m | edis pasien jika diperlukan                                                    |                           |               |             |
| ' SEP bukan sebagai bukti penj | jaminan peserta               |                                                                                |                           |               |             |
| Detakan ke 1 2022-12-28 09     | 0:40:13                       |                                                                                |                           | -0            |             |

 Pasien membawa SEP menuju Keranjang Loket 6 untuk memproses pengiriman DMK ke poli Tujuan

#### Note :

Jika Pasien yang membutuhkan Finger Print maka melakukan scan Finger Print terlebih dulu, setelah itu melakukan langkah diatas.

Pasien Lama Sudah Mendaftar SYAMRABU MOBILE Namun Tidak mengetahui No Reservasi/Barcode atau Tidak membawa HP

- 1. Pasien Menuju Loket 1 dengan memberikan no RM
- 2. Melakukan Pencetakan SEP di Loket 1

#### Semua Pasien Baru

- 1. Pasien Menuju ADM
- 2. Mengambil No Antrian pendaftaran
- 3. Melakukan Pendaftaran di Loket

# PASIEN UMUM di RSUD SYAMRABU

#### Pasien Lama dgn BARCODE

Jika Pasien yang sudah mendaftar lewat SYAMRABU Mobile dengan Kondisi membawa HP/ barcode, maka Pasien **diarahkan Membeli Karcis** Terlebih dahulu Baru Melakukan Pencetakan Label di Mesin ADM.

- 1. Pasien Datang diarahkan Membeli Karcis
- 2. Pasien menuju Mesin ADM
- 3. Klik Tombol Checkin

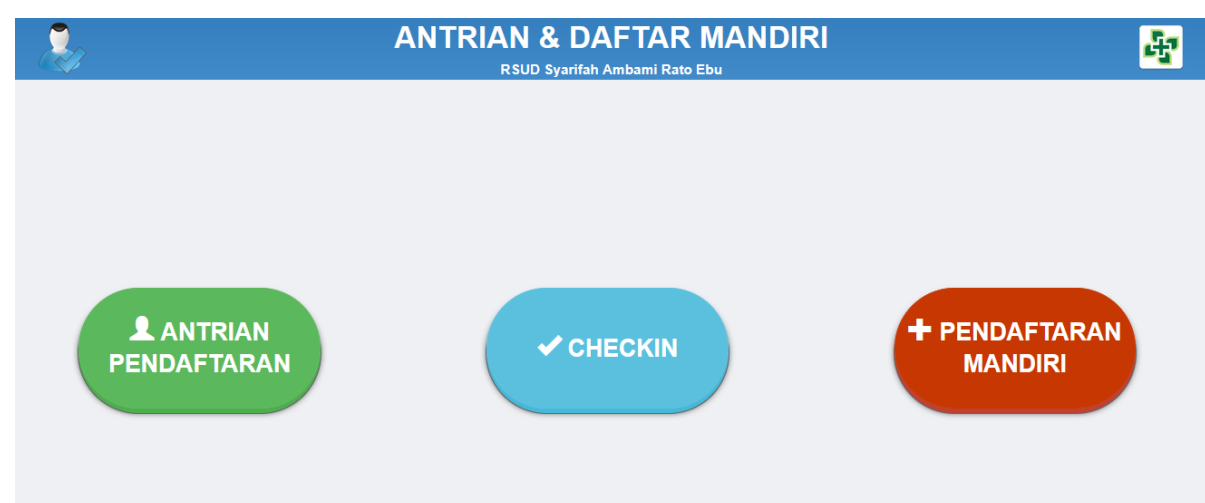

- 4. Kemudian Scan Pasien SCAN Barcode melalui Mesin Adm
- 5. Kemudian Akan Keluar No Reservasi, Klik Tombol Enter

| + BACK          |            | & DAFTAR<br>Syarifah Ambami Rato | MANDIRI<br>Edu | ÷       |
|-----------------|------------|----------------------------------|----------------|---------|
| L KUNJUNGAN     |            |                                  |                |         |
|                 |            | III ANGKA III HURUF              |                |         |
| NO. RESERVASI : | 20221227-3 | 1                                | 2              | 3       |
|                 |            | 4                                | 5              | 6       |
|                 |            | 7                                | 8              | 9       |
|                 |            | · ·                              | 0              | ¥ HAPUS |
|                 |            |                                  | ✓ ENTER        |         |

- 6. Kemudian Lengkapi data, dan Klik Tombol Simpan.
- 7. Melakukan verifikasi TTD dan kemudian cetak Label.

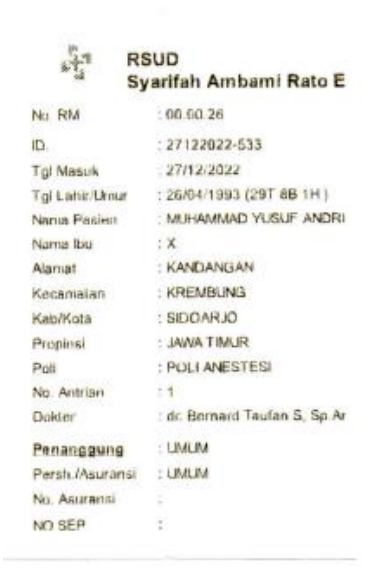

8. Pasien membawa Label & karcis menuju Keranjang Loket 6 untuk memproses pengiriman DMK ke poli Tujuan

#### Pasien Lama dengan NO Reservasi Tanpa Barcode

Jika Pasien yang sudah mendaftar lewat SYAMRABU Mobile dengan Kondisi tidak membawa HP/ barcode, Namun Mengetahui/ Mengingat No.Reservasi, maka Pasien **diarahkan Membeli Karcis** Terlebih dahulu, baru menuju ADM kemudian mengetikkan No.Reservasi dan Melakukan Pencetakan Label di Mesin ADM.

- 1. Pasien Datang diarahkan Membeli Karcis
- 2. Pasien menuju Mesin ADM
- 3. Klik Tombol Checkin

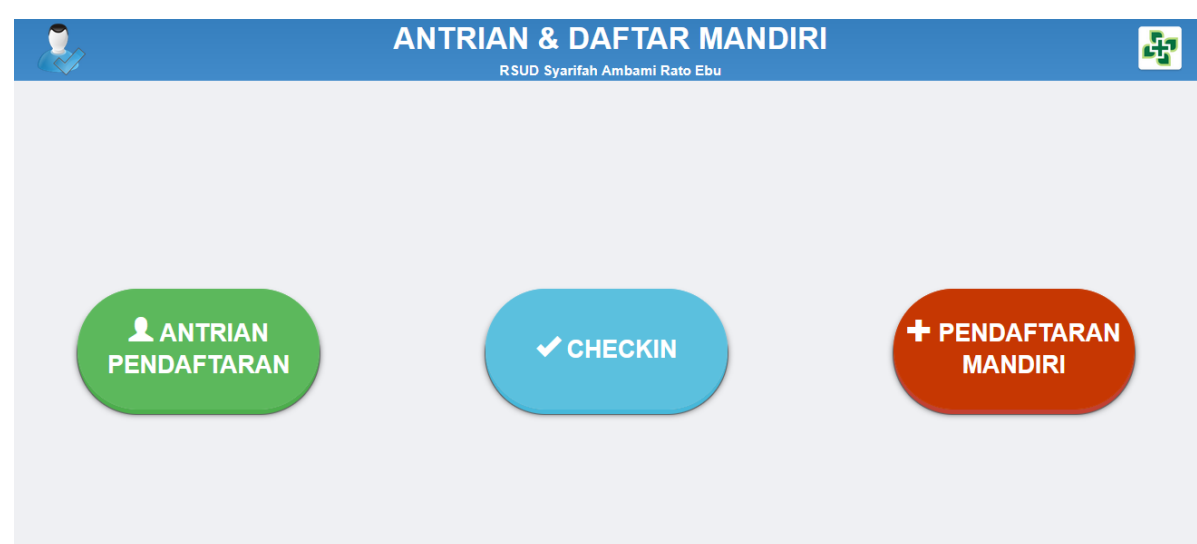

4. Kemudian Ketik No Reservasi, Klik Tombol Enter

| + BACK          |            | ANTRIAN & DAF<br>RSUD Syarifah Am | TAR       | MANDIRI<br>Edu | 4       |
|-----------------|------------|-----------------------------------|-----------|----------------|---------|
| L KUNJUNGAN     |            | III INPUTAN                       |           |                |         |
|                 |            | III ANGKA                         | III HURUF |                |         |
| NO. RESERVASI : | 20221227-3 |                                   | 1         | 2              | 3       |
|                 |            |                                   | 4         | 5              | 6       |
|                 |            |                                   | 7         | 8              | 9       |
|                 |            |                                   |           | 0              | ¥ HAPUS |
|                 |            |                                   |           | ✓ ENTER        |         |

- 5. Kemudian Lengkapi data, dan Klik Tombol Simpan.
- 6. Melakukan verifikasi TTD dan kemudian cetak Label.

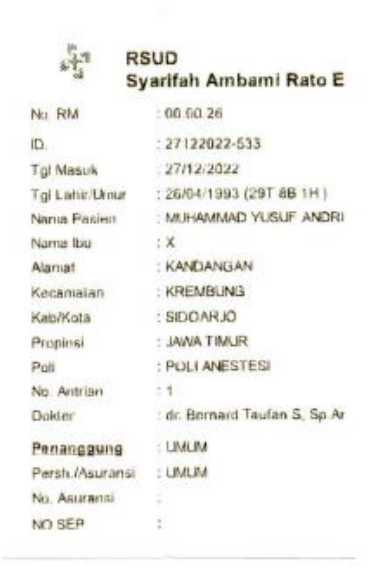

7. Pasien membawa Label & karcis menuju Keranjang Loket 6 untuk memproses pengiriman DMK ke poli Tujuan

Pasien Lama Sudah Mendaftar SYAMRABU MOBILE Namun Tidak mengetahui No Reservasi/Barcode atau Tidak membawa HP

- 1. Pasien Datang diarahkan Membeli Karcis
- 2. Pasien Menuju ADM
- 3. Mengambil No Antrian pendaftaran
- 4. Melakukan Pendaftaran di Loket

## Semua Pasien Baru

- 1. Pasien Datang diarahkan Membeli Karcis
- 2. Pasien Menuju ADM
- 3. Mengambil No Antrian pendaftaran
- 4. Melakukan Pendaftaran di Loket

# **Bagian Pendaftaran**

Data Pendaftaran SYAMRABU Mobile Sudah terbridging dengan SIMRS, Hal ini memudahkan Pendaftaran dalam proses pendataan dan menyiapkan DMK Pasien, Berikut Menu di SIMRS :

1. Melakukan Login di SIMRS

| CevenMedis<br>Medical Information System | Rumah Sakit Umum E<br>Alamat : Ji. Pemuda Kaffa No.9, Pejaga | Daerah Syarifah Ambami Rato Ebu<br>an, Ke: Bangkalan, Kabupaten Bangkalan, Jawa Timur Bangkalan<br>Telepon : (031) 3095088 |  |
|------------------------------------------|--------------------------------------------------------------|----------------------------------------------------------------------------------------------------|--|
|                                          |                                                              | evoMedis v.8.0<br>Halaman Login<br>Username : Username<br>Password :                                                       |  |
|                                          |                                                              | Logn Copyright P Ruman Sakt Umum Daeran Syantan Antoani Rato Elu 2021 Halamas in dimust selane 8.00014 cells               |  |

2. Klik Menu Reservasi

| SISTEM INF<br>Rumah Sakit Um<br>JI. Pernuda Kaffa No.9, Pejaga | FORN<br>num Da<br>In, Kec. Bang | IASI M<br>erah Syar<br><sup>kalan, Kabupaten</sup> | IANAJEMEI<br>ifah Ambami Ra<br><sup>Bangkalan, Jawa Timur Bangl</sup> | N RUN<br>to Ebu<br><sup>kalan</sup> | IAH SAKIT                    |                   |                                                                                                    |         |
|----------------------------------------------------------------|---------------------------------|----------------------------------------------------|-----------------------------------------------------------------------|-------------------------------------|------------------------------|-------------------|----------------------------------------------------------------------------------------------------|---------|
| Menu                                                           | <                               |                                                    |                                                                       |                                     | RESER                        | VASI              |                                                                                                    |         |
| Yanti<br>IT<br>Logout    Shift                                 | ^                               | Cari(F1)                                           | Baru(F2) 🕞 Simpan(F3                                                  | ) 😑 Hapus(F                         | 5) 🔯 Reset(F8) 📥 Cetak Tanda | a Terima          |                                                                                                    |         |
| 📅 Pendaftaran                                                  | ~                               | Kode Pesan                                         | Masukkan kode pesan                                                   | Tgl. Pesan                          | YYYY-MM-DD                   | Cara<br>Pemesanan | <b>~</b>                                                                                                    |         |
| Pendaftaran<br>Reservasi                                       | -1                              | Nama<br>Pemesan                                    | Masukkan nama pemesan                                                 | No. Telp                            | Masukkan tip pemesan         | Hubungan          | <b></b>                                                                                                    |         |
| info. Dokter Umum dan Spesialis                                |                                 | No RM                                              | Q                                                                     | Nama<br>Pasien                      | Masukkan nama                | Alamat            | Masukkan alamat                                                                                                    |         |
| 鳻 Kasir                                                        | ~                               | Instalasi                                          | •                                                                     | Unit Rawat                          | •                            | Dokter            | Image: A state of the state of the state | Shift 1 |
| 😤 Rawat Jalan dan Rawat Inap                                   | ~                               | Peniamin                                           |                                                                       | Nama                                |                              | No Antrian        | No Antrian                                                                                                    |         |
| 🕵 Manajemen User                                               | ~                               |                                                    |                                                                       | Penjamin                            |                              |                   |                                                                                                    |         |
| 🛓 Laboratorium                                                 | ~                               | No Asuransi                                        | No Asuransi                                                           | No SKDP                             | No SKDP                      |                   |                                                                                                    |         |
| Nadiologi                                                      | ~                               | Format                                             |                                                                       |                                     |                              |                   |                                                                                                    |         |
| Laporan                                                        | ~                               | Pesan                                              | NAMA#NO. REKAM MEDIS                                                  | #KLINIK#DOKT                        | ER#TGL. KONTROL#ASURANSI#NO/ | ASURANSI#NOSKDP   | Copy Format                                                                                                    |         |
| 🚍 Master                                                       | ~                               |                                                    |                                                                       |                                     |                              |                   |                                                                                                    |         |
| 🝠 Farmasi                                                      | ~                               | Format                                             |                                                                       |                                     |                              |                   |                                                                                                    |         |
| F Rekam Medis                                                  | ~                               | Balasan                                            |                                                                       |                                     |                              |                   |                                                                                                    |         |
| 🖀 Bedah Sentral                                                | ~                               |                                                    |                                                                       |                                     |                              |                   |                                                                                                    |         |
| 📣 Keuangan                                                     | ~ ~                             |                                                    |                                                                       |                                     |                              |                   |                                                                                                    |         |

## 3. Klik Button Cari untuk melihat data reservasi

| INPUT       NO MEDICALRECORD       NAMA PASIEN       UNIT       CARA PEMESANAN         In Reservasi       I       0-03-88-28       ABDUL ROUF       POLI GERIATRI       Online         In Pemesan       Masukkan name per<br>A       0       0-05-01-39       AII SYABANUL ARIFIN       POLI GERIATRI       Online         In Pemesan       Masukkan name per<br>A       0       0-06-13-93       AIMINATUS SUHRIJAH       POLI GERIATRI       Online         In Pemesan       Masukkan name per<br>A       0       0-06-13-93       AIMINATUS SUHRIJAH       POLI GERIATRI       Online         In Pemesan       Masukkan name per<br>A       0       0-06-13-93       AIMINATUS SUHRIJAH       POLI GERIATRI       Online         In Pemesan       Masukkan name per<br>A       0       0-06-13-93       AIMINATUS SUHRIJAH       POLI GERIATRI       Online         In Pemesan       0       0-06-13-93       AIMINATUS SUHRIJAH BINTI KASIRAN       POLI GIGI & MULUT       Online         In Pasiti PasitiPasiti PasitiPasitiPasit Pasiti Pasiti PasitiPasiti Pasiti Pasiti |                  |              | Filte | er : Masukkan No RM | Masukkan nama Pilih Unit            | Pilih cara pemesanai          | n 💙 2022-12-28  | 🗄 🔍 Cari       |
|----------------------------------------------------------------------------------------------------|------------------|--------------|-------|---------------------|-------------------------------------|-------------------------------|-----------------|----------------|
| A Reservasion       1       0-03-88-28       ABDUL ROUF       POLI GERIATRI       Online         Pesan       Masukkan kode pesan       2       0-05-01-39       All SYABANUL ARIFIN       POLI REHAB MEDIK/FISIOTERAPI       Online         A Penesan       Masukkan name perandi       3       0-06-13-93       All MINATUS SUHRIJAH       POLI GERIATRI       Online         A Penesan       Masukkan name perandi       4       0-26-75-52       AMISTVA BUNTI       POLI GERIATRI       Online         asi                                                                                                    | ari(F1) Baru(F2) | Simpan       |       | NO MEDICALRECORD    | NAMA PASIEN                         | UNIT                          | CARA PEMESANAN  |                |
| Pesan         Maxukkan kode pesan         2         0-50-1-39         All SYABANUL ARIFIN         POLI REHAB MEDIK/FISIOTERAPI         Online           1         Penesan         Masukkan name pesan         3         0-06-13-93         AllINATUS SUHRIJAH         POLI GERIATRI         Online           4         0-26-75-52         AMSIVAH BINTI         POLI UROLOGI         Online           asi         0         0-0-93-66         AULIA FAADILLAH BINTI KASIRAN         POLI GIGI & MULUT         Online           asi         0         0-93-660         AZZAH NY         POLI GIGI & MULUT         Online           asi         0         0         0-93-660         AZZAH NY         POLI GIGI & MULUT         Online           asi         0         0-33-341         CHOIRUN NSA         POLI GIGI & MULUT         Online           asi         0         0-14-12-32         CINDIAH SYAHNAZ BINTI HABIBURRAHMAN         POLI BEDAH ORTOPEDI         JKN MOBILE           at Pesan         0         0-14-12-32         CINDIAH SYAHNAZ BINTI HABIBURRAHMAN         POLI GIGI & MULUT         Online                                                                                                    | ta Reservasi     |              | 1     | 0-03-88-28          | ABDUL ROUF                          | POLI GERIATRI                 | Online          |                |
| Name     Si     0-06-13-93     AMINATUS SUHRIJAH     POLI GERIATRI     Online       A     -26-75-52     AMISIYAH BINTI     POLI UROLOGI     Online       asi     -     -26-50-09     AULI FAADILLAH BINTI KASIRAN     POLI GERIATRI     Online       min     -     -     -09-94-69     AZZAH NY     POLI GERIATRI     Online       Narransi.     -     -     -     -     -     -       Narransi.     -     -     -     -     -     -       Narransi.     -     -     -     -     -     -       Narransi.     -     -     -     -     -     -       Narransi.     -     -     -     -     -     -       Narransi.     -     -     -     -     -     -       Narransi.     -     -     -     -     -     -       MARAPHO. REXM     -     -     -     -     -     -       MARAPHO. REXM     -     -     -     -     -     -       MARAPHO. REXM     -     -     -     -     -     -       MARAPHO. REXM     -     -     -     -     -     -       MARAPHO. RE                                                                                                    | e Pesan Masuki   | an kode pesa | 2     | 0-05-01-39          | AJI SYABANUL ARIFIN                 | POLI REHAB MEDIK/ FISIOTERAPI | Online          |                |
| A         0         0.26-75-52         AMSIYAH BINTI         POLI UROLOGI         Online           asi         5         0-26-50-69         AULIA FADILLAH BINTI KASIRAN         POLI GIGI & MULUT         Online           min         6         0-09-94-69         AZZAH NY         POLI GIGI & MULUT         Online           Naransi.         7         0-14-01-37         BUDI STAWAN         POLI GIGI & MULUT         Online           Naransi.         8         0-13-93-81         CHORUN NISA         POLI GIGI & MULUT         Online           9         0-14-12-32         CINDIAH SYAHNAZ BINTI HABIBURRAHMAN         POLI GIGI & MULUT         Online           10         0-27-71-28         DINI WULANDARI         POLI GIGI & MULUT         Online                                                                                                    | a Pemesan Masuki |              | 3     | 0-06-13-93          | AMINATUS SUHRIJAH                   | POLI GERIATRI                 | Online          |                |
| Solution         Solution                                                                                                    | 20.0             |              | 4     | 0-26-75-52          | AMSIYAH BINTI                       | POLI UROLOGI                  | Online          |                |
| Add         Add         Online           Min         F         0-09-94-69         AZIZAH NY         POLI GERIATRI         Online           Min         No         Asuranst         7         0-14-01-37         BUDI SETIAWAN         POLI SYARAF         Online           No         Asuranst         8         0-13-93-81         CHOIRUN NISA         POLI GIGI & MULUT         Online           9         0-14-12-32         CINDIAH SYAHNAZ BINTI HABIBURRAHMAN         POLI BEDAH ORTOPEDI         JKN MOBILE           10         0-27-71-28         DINI WULANDARI         POLI GIGI & MULUT         Online                                                                                                    | alaci            |              | 5     | 0-26-50-69          | AULIA FAADILLAH BINTI KASIRAN       | POLI GIGI & MULUT             | Online          |                |
| No         Asurans         7         0-14-01-37         BUDI SETIAWAN         POLI SYARAF         Online           No         Asurans         8         0-13-93-81         CHOIRUN NISA         POLI GIGI & MULUT         Online           9         0-14-12-32         CINDIAH SYAHNAZ BINTI HABIBURRAHMAN         POLI BEDAH ORTOPEDI         JKN MOBILE           10         0-27-71-28         DINI WULANDARI         POLI GIGI & MULUT         Online                                                                                                    |                  |              | 6     | 0-09-94-69          | AZIZAH NY                           | POLI GERIATRI                 | Online          |                |
| No Asurans         8         0-13-93-81         CHOIRUN NISA         POLI GIGI & MULUT         Online           9         0-14-12-32         CINDIAH SYAHNAZ BINTI HABIBURRAHMAN         POLI BEDAH ORTOPEDI         JKN MOBILE           10         0-27-71-28         DINI WULANDARI         POLI GIGI & MULUT         Online                                                                                                    | amin             |              | 7     | 0-14-01-37          | BUDI SETIAWAN                       | POLI SYARAF                   | Online          |                |
| at Pesan         9         0-14-12-32         CINDIAH SYAHINAZ BINTI HABIBURRAHMAN POLI BEDAH ORTOPEDI         JKN MOBILE           10         0-27-71-28         DINI WULANDARI         POLI GIGI & MULUT         Online                                                                                                    | No Ast           |              | 8     | 0-13-93-81          | CHOIRUN NISA                        | POLI GIGI & MULUT             | Online          |                |
| AT Pesan NAMA#NO. REKAM 10 0-27-71-28 DINI WULANDARI POLI GIGI & MULUT Online                                                                                                    |                  |              | 9     | 0-14-12-32          | CINDIAH SYAHNAZ BINTI HABIBURRAHMAN | POLI BEDAH ORTOPEDI           | JKN MOBILE      |                |
|                                                                                                    | nat Pesan NAMA   | NO. REKAM    | 10    | 0-27-71-28          | DINI WULANDARI                      | POLI GIGI & MULUT             | Online          |                |
| 10 V H 4 Page 1 of 7 P H O Displaying 1 to 10 of 69 items                                                                                                    |                  |              | 10    | V I A Page          | of7 🕨 🔰 🔿                           |                               | Displaying 1 to | 10 of 69 items |
|                                                                                                    |                  |              |       |                     |                                     |                               |                 |                |

# Fitur Lain SYAMRABU Mobile

## Info Antrian Klinik

| 44 13:01 🗖 🖸 😂 …                | \$ 🖘 100) | រ៉ះព 13:01 🗖 🖸 😘               |                             |                               | \$ =. [100) |
|---------------------------------|-----------|--------------------------------|-----------------------------|-------------------------------|-------------|
| ← Info Antrian Klinik           |           | ← POLI                         | ANAK                        |                               |             |
| Tanggal(*)2022-12-28            | ×         |                                |                             |                               |             |
| HOME CARE                       |           | d<br>Tgl Antrian<br>28-12-2022 | r. Mega Mal<br>Jumlah<br>44 | ynda, Sp.A<br>Terlayani<br>23 | Belum<br>21 |
| POLI ANAK                       |           |                                | 3522                        |                               |             |
| POLI ANESTESI                   |           |                                |                             |                               |             |
| POLI BEDAH                      |           |                                |                             |                               |             |
| POLI BEDAH ANAK                 |           |                                |                             |                               |             |
| POLI BEDAH ORTOPEDI             |           |                                |                             |                               |             |
| POLI BEDAH PLASTIK DAN RAWAT LU | JKA       |                                |                             |                               |             |
| POLI BEDAH SYARAF               |           |                                |                             |                               |             |
|                                 |           | $\equiv$                       | <u>_</u>                    | ř.                            | 1           |

### Info Kamar

| 49 13:03 🖬 🖸 😂 ···      | \$ 7. 100) | 49i 13:03 🗖 🖸 S | s                   |           | \$ 7: 100) |
|-------------------------|------------|-----------------|---------------------|-----------|------------|
| ← Info Ketersediaan Kan |            | ← EDE           | LWEIS               |           |            |
| ANGGREK                 |            |                 |                     |           |            |
| ASOKA                   |            | Kelas           | EDELWE<br>Kapasitas | IS<br>Isi | Tersedia   |
| BOUGENVILLE             |            | EDELWEIS        | 57                  | 45        | 12         |
| CAMELIA                 |            |                 |                     |           |            |
| СЕМРАКА                 |            |                 |                     |           |            |
| DAHLIA                  |            |                 |                     |           |            |
| EDELWEIS                |            |                 |                     |           |            |
| HCU LT 3                |            |                 |                     |           |            |
| ICU COVID FLAMBOYAN     |            |                 |                     |           |            |
|                         | 1          | Ξ               |                     |           | 1          |

## **Jadwal Doker**

| 461 13:04 🗖 🖸 😘 …                  | ¥ (); 🖘 🚥 | 49i 13:04 🗖 | D 59 ····  |              | \$ (); 🕾 100) |
|------------------------------------|-----------|-------------|------------|--------------|---------------|
| ← Jadwal Dokter                    |           | ← dr        | . Ayu Dia  | ajeng Seka   |               |
| dr. Agung Tristyanto, Sp.OT        |           |             |            |              |               |
| dr. Andri Eko Purnomo,Sp.P         |           |             |            |              |               |
|                                    |           | dr.         | Ayu Diajen | g Sekar Nega | ri,Sp.JP      |
| dr. Annisa Zahra Mufida,Sp.PD      |           | Hari        | Waktu      | Jam Mulai    | Jam Selesai   |
|                                    |           | SELASA      | PAGI       | 08:00:22     | 12:00:22      |
| dr. Arif Oktavian, Sp. BA          |           | RABU        | SORE       | 13:00:22     | 15:00:22      |
| dr. Ayu Diajeng Sekar Negari,Sp.JP |           | KAMIS       | PAGI       | 08:00:22     | 12:00:22      |
| dr. Bernard Taufan S, Sp.An        |           |             |            |              |               |
| dr. Catur Budi K, Sp.P.            |           |             |            |              |               |
| dr. Desak Ketut Ayu Aryani,Sp.OG   |           |             |            |              |               |
| dr. Donny Valiandra, Sp.PD         |           |             |            |              |               |
|                                    | 5         | Ξ           |            |              | 5             |

## Kuisoner Kepuasan Pasien

| 🔐 13:06 🗖         | 0 \$\$                                                     | \$(); \$(100)                     |
|-------------------|------------------------------------------------------------|-----------------------------------|
| ← к               | uisioner Kepuasan I                                        | Pasien                            |
|                   |                                                            |                                   |
| Apak<br>Pas<br>pe | ah Dokter anda π<br>en/Keluarga Pasio<br>meriksaan dan tir | nelibatkan<br>en dalam<br>ndakan? |
| 0                 | Ya                                                         |                                   |
| 0                 | Tidak                                                      |                                   |
|                   |                                                            |                                   |
|                   |                                                            |                                   |
|                   |                                                            |                                   |
|                   |                                                            |                                   |
|                   |                                                            | Lanjut                            |
| $\equiv$          | $\bigcirc$                                                 |                                   |